# IBM AMOS 安裝說明

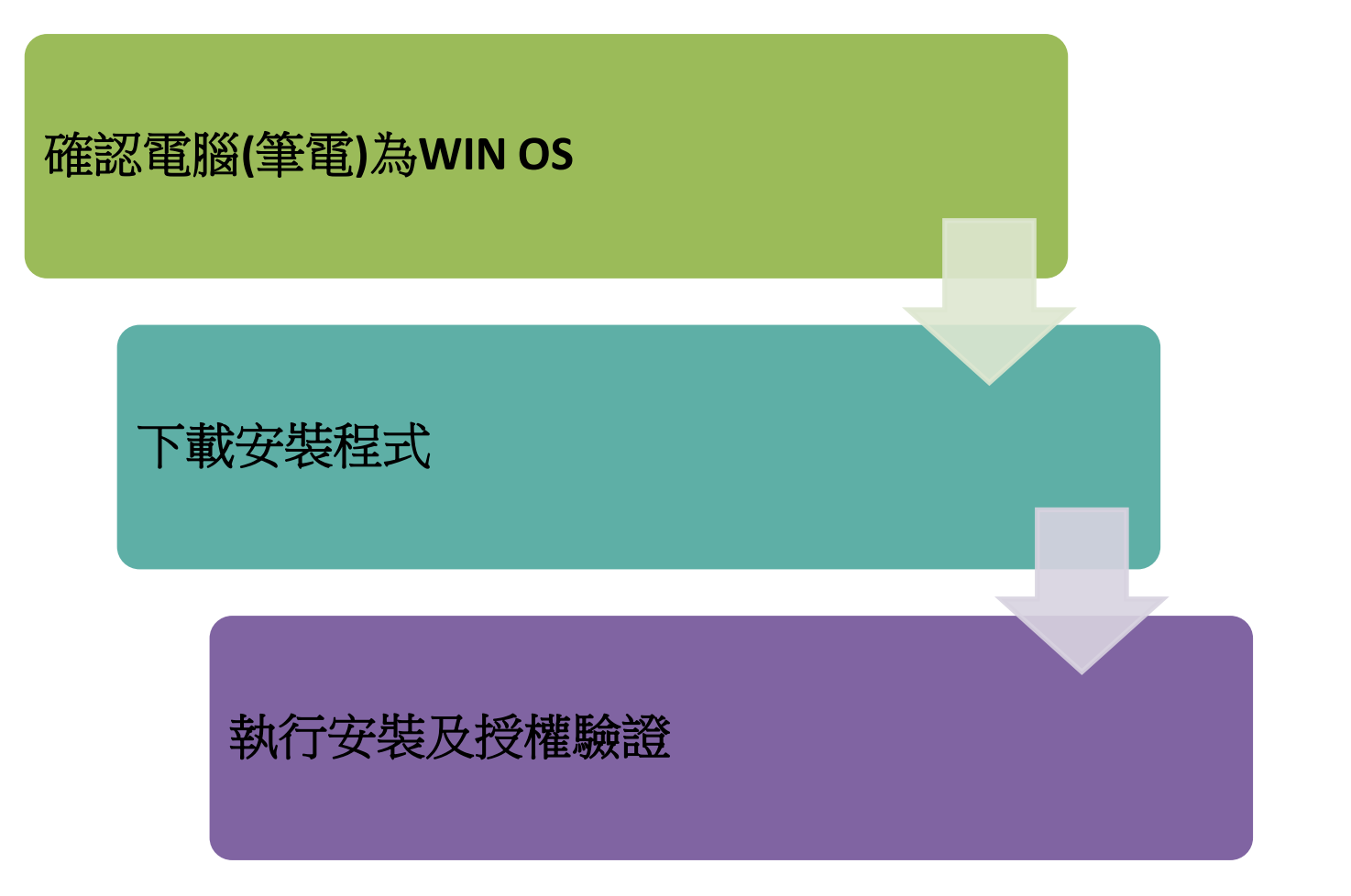

# 確認電腦作業系統為Windows

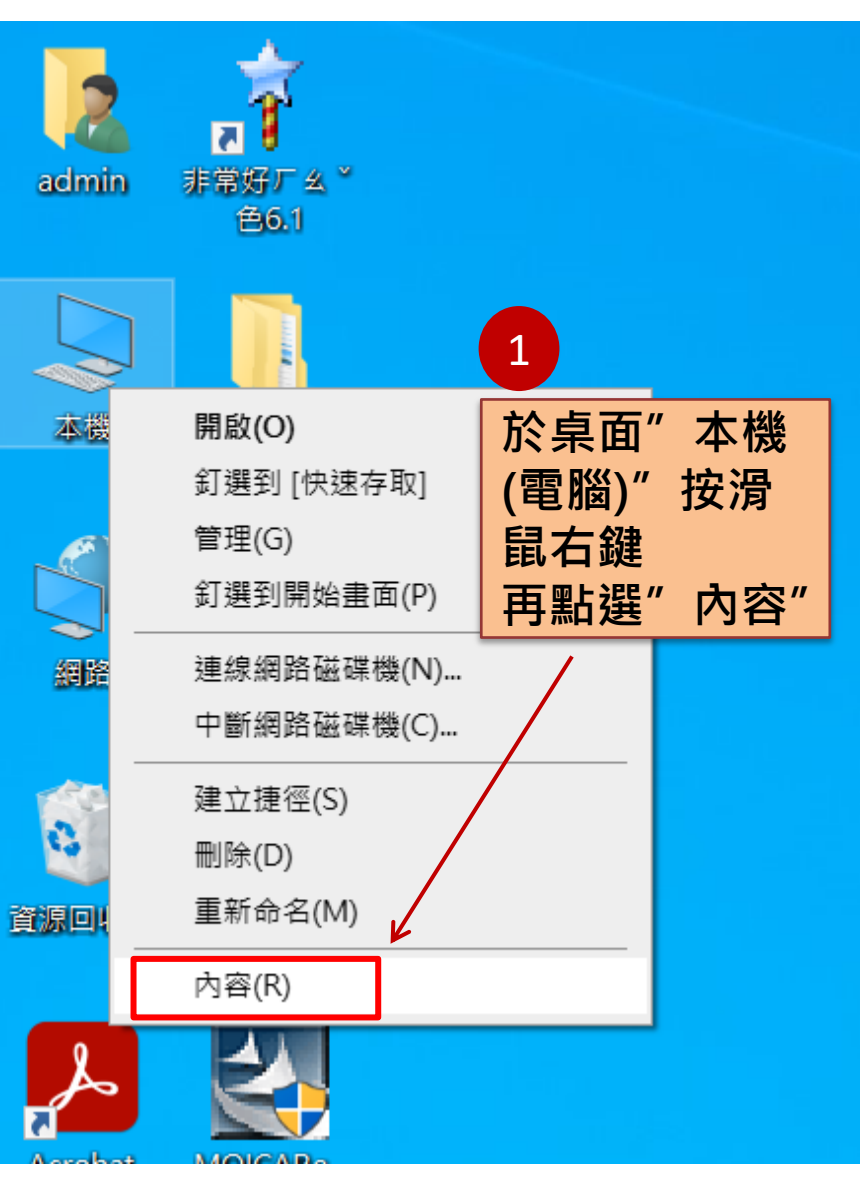

#### 裝置規格

| 裝置名稱        | DESKTOP-HANUG1R                                 |      |
|-------------|-------------------------------------------------|------|
| 處理器         | Intel(R) Core(TM) i5-10500 CPU @ 3.10GHz<br>GHz | 3.10 |
| 已安裝記憶體(RAM) | 8.00 GB (7.85 GB 可用)                            |      |
| 裝置識別碼       | 874DAB5C-D52F-479E-BF36-5A8DCFD6217             | 8    |
| 產品識別碼       | 00330-53506-13805-AAOEM                         |      |
| 系統類型        | 64 位元作業系統,x64 型處理器                              |      |
| 手寫筆與觸控      | 此顯示器不提供手寫筆或觸控式輸入功能                              |      |
|             |                                                 |      |

複製

2

重新命名此電腦

#### Windows 規格

| <sup>距 </sup><br>「 な 主 ア | Ē | 120.2212.2020.0<br><b>京</b> WY 作業          |    |
|--------------------------|---|--------------------------------------------|----|
| OS 組建<br><sub>體驗</sub>   |   | 19042.985<br>Windows Feature Experience Pa | cl |
| 安裝於                      |   | 2021/5/3                                   |    |
| 版本                       | 1 | 20H2                                       |    |
| 版本                       |   | Windows 10 專業版                             |    |

### 至圖書館網頁,點選"SPSS校園網路授權軟體"

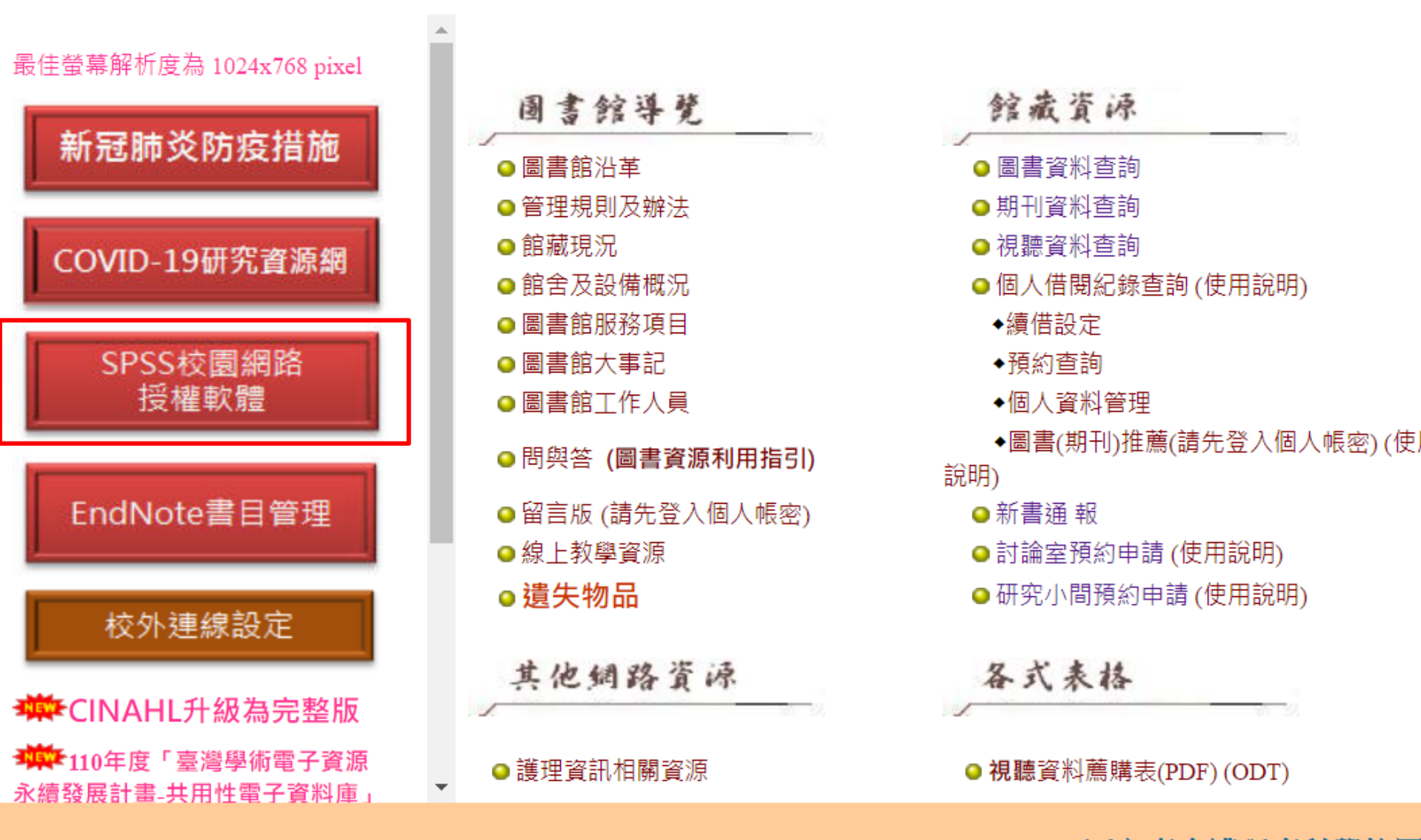

國立臺南護理專科學校圖 700臺南市民族路二段78號 Tel:(06)211-0600轉

### 選擇Amos Windows版本進行下載

| 10 10-                           |                         |                            | DM SDSS     | <b>あ</b> )              | き車酒                   | 10-        | 10-1-1-1-1-1-1-1-1-1-1-1-1-1-1-1-1-1-1- | 10- |
|----------------------------------|-------------------------|----------------------------|-------------|-------------------------|-----------------------|------------|-----------------------------------------|-----|
|                                  |                         | L                          | DM 5155     | <b>戦殖女衣次江</b> た<br>Home | <b>战争</b> 攻           |            |                                         |     |
| 軟體名稱                             | +                       | 版本下戴                       |             | 使用說明                    |                       |            |                                         |     |
| SPSS Statistics                  |                         | Windows 64位元版 <sup>才</sup> | Ż           | 安裝說明 <mark>(請依照</mark>  | (說明進行安裝)              |            |                                         |     |
| (3人網路版)                          | Windows 32位元版本<br>Mac版本 | Z                          | 使用手冊        |                         |                       |            |                                         |     |
| SPSS Amos<br>(1人網路版)             |                         | Windows版本                  |             | 安裝說明 <mark>(請依照</mark>  | (說明進行安裝)              |            |                                         |     |
| *軟體授權本校校園                        | 内使                      | 用;校外不在授權範圍                 | · 請遵守智      | <b></b><br>譻慧財產權相關規     | <b>範</b> 。            |            |                                         |     |
| 注意事項:<br>1.軟體為校園網路挑<br>否於授權人數限制成 | 受權版<br>內,駁              | ,僅限本校教職同仁為<br>證後即可於校區內使月   | 及學生於校<br>用。 | 區內使用。 安裝征               | <i>遙</i> 會自動搜尋校園      | 國內SPSS主機,樹 | <sub>儉</sub> 查同時連線數是                    |     |
| 2.開啟使用時,若望                       | <b>圭線</b> 驗             | 證無法成功,表示已變                 | 達授權人數       | 限制,請稍候再重                | 重新開啟 <mark>使用・</mark> |            |                                         |     |

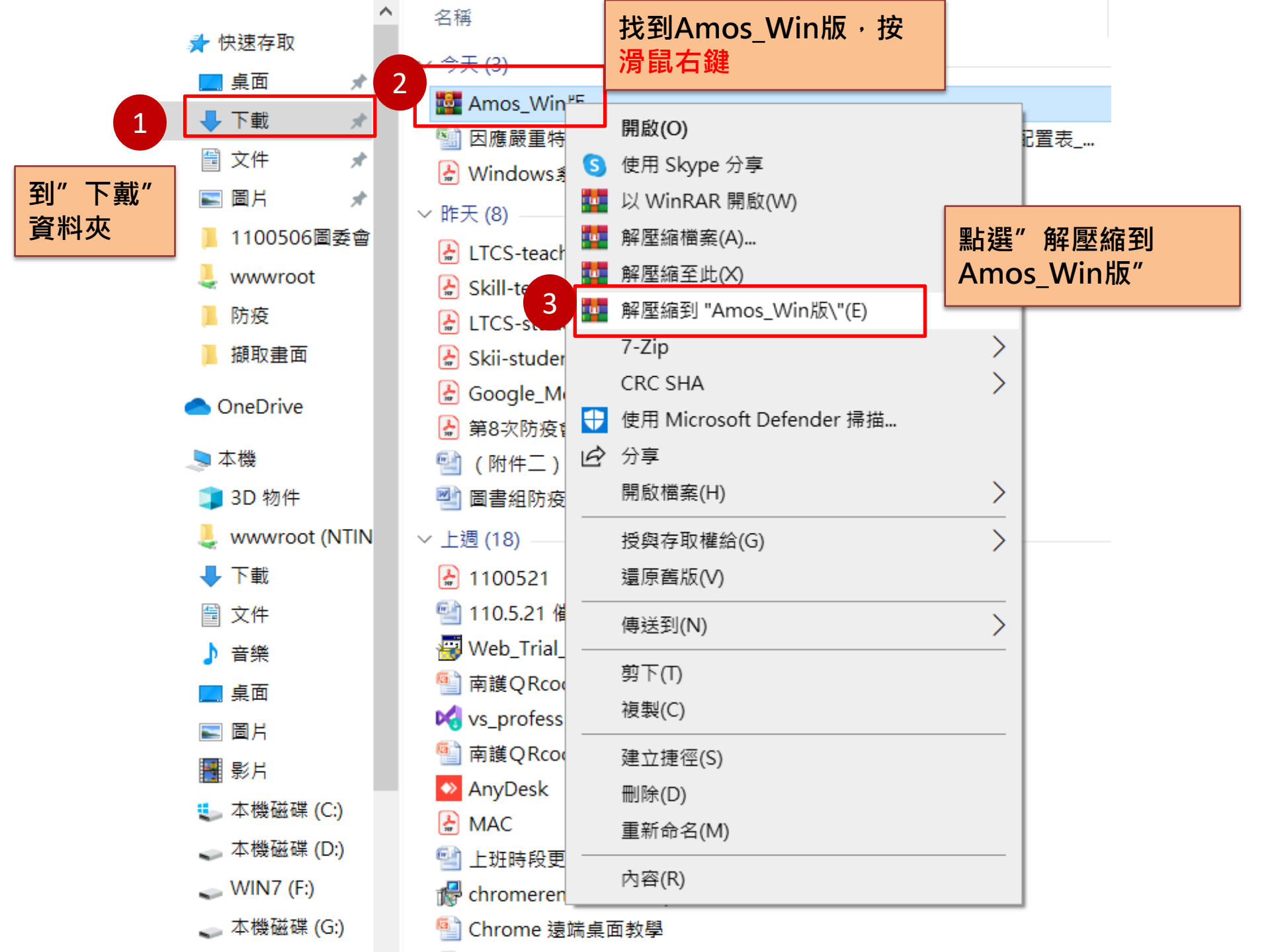

開啟Amos\_Win版資料夾,準備安裝SPSS AMOS

|    |                            |               |                          |        |                    |                  | 747 34 13 1 41 |  |
|----|----------------------------|---------------|--------------------------|--------|--------------------|------------------|----------------|--|
|    |                            |               | 開啟(O)                    |        |                    | 開啟               | 務必以此           |  |
| 本機 | > 2 -                      | •             | 以系統管理員身分執行(A)            |        | ntin > 躍升          | ·計畫109年 > Amos軟  | 万式安装           |  |
| ^  | 名稱                         | S             | 使用 Skype 分享              |        |                    |                  |                |  |
|    |                            |               | 疑難排解相容性(Y) <b>这</b>      | 選擇'    | "以系統               | 充管理員身分報          | 1行"            |  |
|    | <ul> <li>₀] 0x0</li> </ul> |               | 7-Zip                    |        |                    |                  |                |  |
|    | 🕤 0x0                      |               | CRC SHA                  | >      | 午 08:01            | 組態設定             | 15 KB          |  |
|    | <u>103</u>                 | +             | 使用 Microsoft Defender 掃描 |        | 午 08:01            | MST 檔案           | 32 KB          |  |
|    | 🗋 104                      | Ŕ             | 分享                       |        | 午 08:01            | MST 檔案           | 824 KB         |  |
|    | 🌆 Арр                      |               | 加到壓縮檔(A)                 |        | 午 08:00            | WinRAR 壓縮檔       | 258 KB         |  |
|    | 🌌 Арр                      |               | 加到 "setup rar"(T)        |        | 午 08:00            | WinRAR 壓縮檔       | 265 KB         |  |
|    | 🌆 Арр                      |               | EFEGETSTATE (1)          | -      | 午 08:00            | WinRAR 壓縮檔       | 160,931 KB     |  |
|    | 🌆 Арр                      |               | /圣洞业级型IT                 |        | 午 08:00            | WinRAR 壓縮檔       | 920 KB         |  |
|    | 📴 Clie                     | 1             | 逐編成 setup.rar 亚頭野件       |        | 午 08:00            | WinRAR 壓縮檔       | 4,020 KB       |  |
|    | 📴 Con                      |               | 遠原齒版(V)                  |        | 午 08:00            | WinRAR 壓縮檔       | 5,465 KB       |  |
|    | 📴 Cus                      |               | 傳送到(N)                   | >      | 午 08:00            | WinRAR 壓縮檔       | 9 KB           |  |
|    | 🚰 Doc                      |               | 剪下(T)                    |        | 午 08:00            | WinRAR 壓縮檔       | 5,886 KB       |  |
|    | 🕵 IBM                      |               | 複製(C)                    | -      | 午 08:00            | Windows Installe | 8,088 KB       |  |
|    | 🛃 IBM                      |               |                          |        | 午 08:00            | Adobe Acrobat D  | 1 KB           |  |
|    | 📴 Loci                     |               | 建立捷徑(S)                  |        | 午 08:00            | WinRAR 壓縮檔       | 9 KB           |  |
|    | 🌆 Net                      |               | 刪除(D)                    |        | 午 08:00            | WinRAR 壓縮檔       | 670 KB         |  |
|    | 🎴 Net                      |               | 重新命名(M)                  |        | 午 08:00            | WinRAR 壓縮檔       | 9 KB           |  |
| 1  | 🔮 pluç                     |               | 內容(R)                    |        | 午 08:00            | WinRAR 壓縮檔       | 26 KB          |  |
| 4  | 😋 setu                     | р             |                          | 1. 7.4 | <del>在</del> 08:00 | 應用程式             | 1,291 KB       |  |
|    | Sett                       | <del>ip</del> | ┘ 滑鼠移到"setup" 按          | 石部     | 08:00              | 組態設定             | 6 KB           |  |
|    | 🔮 Virtl                    | D             |                          |        | 08:00              | WinRAR 壓縮檔       | 9 KB           |  |

# 開始安裝SPSS AMOS

IBM SPSS Amos 27 - InstallShield Wizard

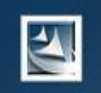

#### Preparing to Install...

IBM SPSS Amos 27 Setup is preparing the InstallShield Wizard, which will guide you through the program setup process. Please wait.

Configuring Windows Installer

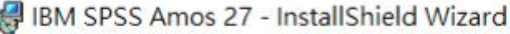

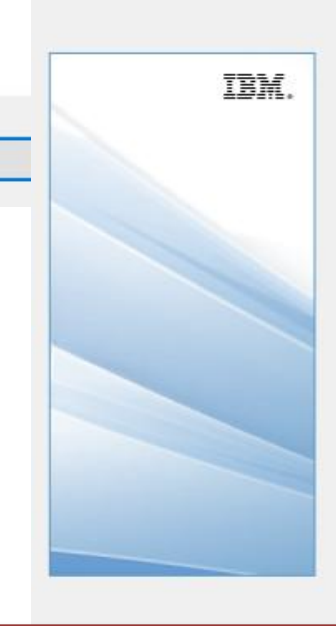

Licensed Materials - Property of IBM Corp. (c) Copyright IBM Corporation and its licensors 1983, 2019. IBM, IBM logo, ibm.com, and SPSS are trademarks or registered trademarks of International Business Machines Corp., registered in many jurisdictions worldwide. A current list of IBM trademarks is available on the Web at www.ibm.com/legal/copytrade.shtml. Other product and service names might be trademarks of IBM or other companies. This Program is licensed under the terms of the license agreement accompanying the Program. This license agreement may be either located in a Program directory folder or library identified as "License" or "Non\_IBM\_License", if applicable, or provided as a printed license agreement. Please read

agreement carefully before using the Program By

Next >

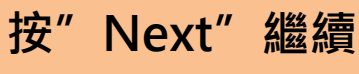

< Back

Cancel

X

## 安裝SPSS AMOS

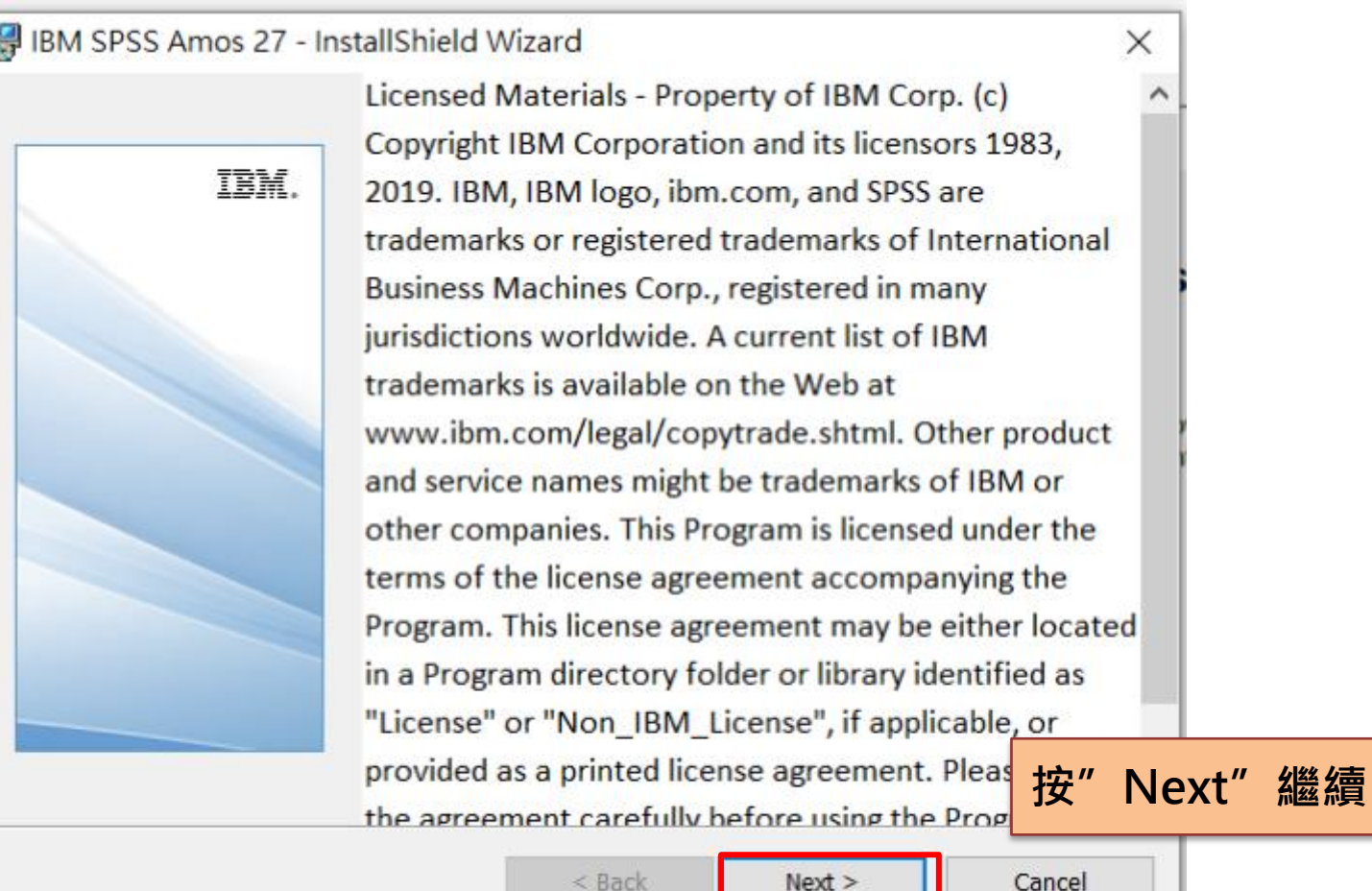

Next >

Cancel

#### 請於閱讀內容後選擇「我接受授權合約中的條款」,再點選「下一步」。

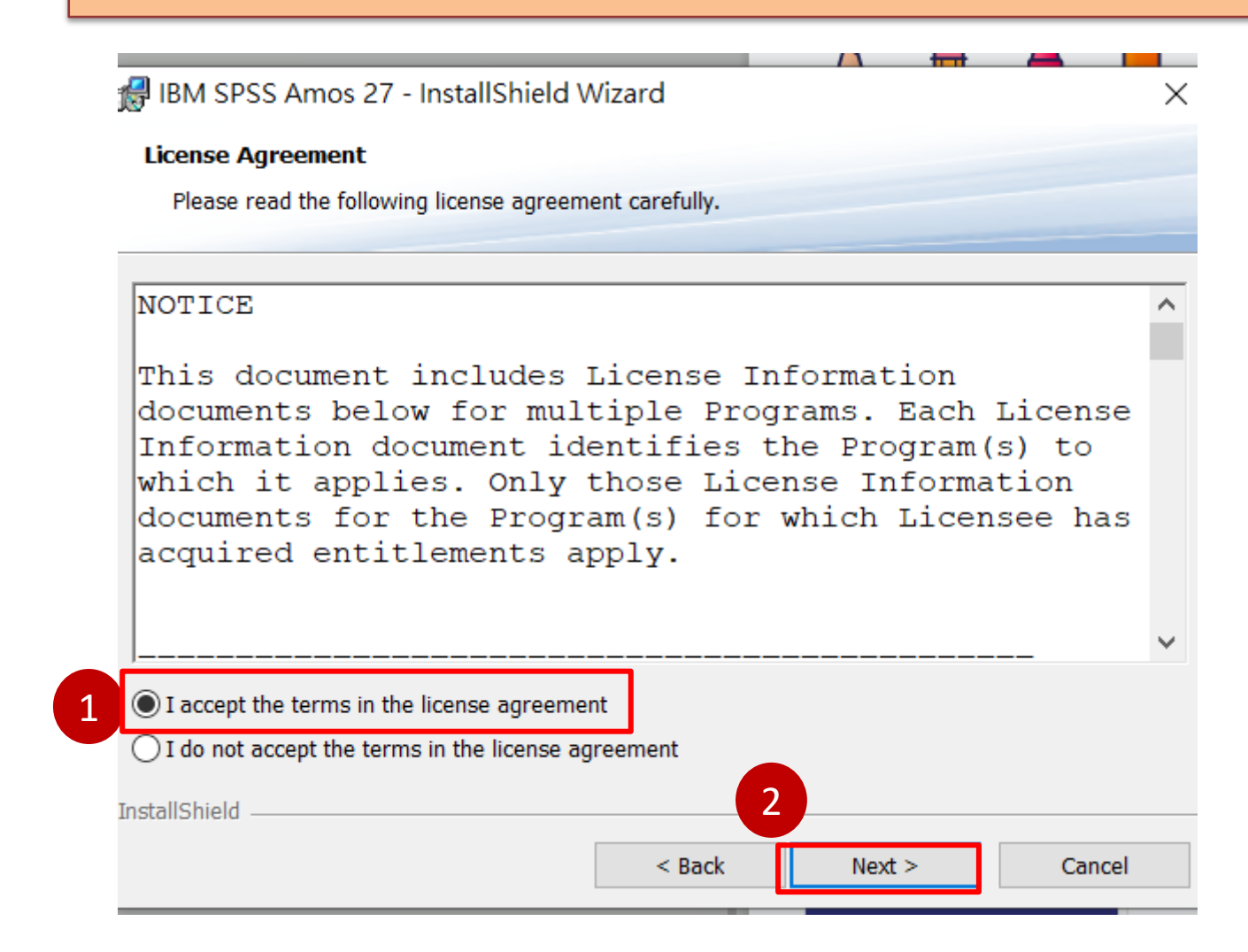

### 點選「Next」將軟體程式及相關資料儲存在預設資料夾中。

| 👸 IBM SPS                                                                          | S Amos 27 - InstallShield V             | Vizard               |                     | ×      |  |  |  |  |  |
|------------------------------------------------------------------------------------|-----------------------------------------|----------------------|---------------------|--------|--|--|--|--|--|
| Destinatio                                                                         | on Folder                               |                      |                     |        |  |  |  |  |  |
| Click Nex                                                                          | t to install to this folder, or click ( | Change to install to | a different folder. |        |  |  |  |  |  |
| Install IBM SPSS Amos 27 to:<br>C:\Program Files (x86)\IBM\SPSS\Amos\27\<br>Change |                                         |                      |                     |        |  |  |  |  |  |
|                                                                                    |                                         |                      |                     |        |  |  |  |  |  |
|                                                                                    |                                         |                      |                     |        |  |  |  |  |  |
|                                                                                    |                                         |                      |                     |        |  |  |  |  |  |
|                                                                                    |                                         |                      |                     |        |  |  |  |  |  |
| InstallShield -                                                                    |                                         |                      |                     |        |  |  |  |  |  |
| A                                                                                  | vailable Space                          | < Back               | Next >              | Cancel |  |  |  |  |  |
|                                                                                    | TestallChield                           |                      |                     |        |  |  |  |  |  |

### 點選「Install」進行軟體安裝。

| 🛃 IBM SPSS Amos 27 - InstallShield                   | Wizard               |                           |                | Х |
|------------------------------------------------------|----------------------|---------------------------|----------------|---|
| Ready to Install the Program                         |                      |                           |                |   |
| The wizard is ready to begin installation            | ۱.                   |                           |                |   |
| Click Install to begin the installation.             |                      |                           |                |   |
| If you want to review or change any of y the wizard. | your installation se | ttings, click Back. Click | Cancel to exit |   |
|                                                      |                      |                           |                |   |
|                                                      |                      |                           |                |   |
|                                                      |                      |                           |                |   |
|                                                      |                      |                           |                |   |
|                                                      |                      |                           |                |   |
|                                                      |                      |                           |                |   |
| InstallShield                                        |                      |                           |                |   |
|                                                      | < Back               | Install                   | Cancel         |   |

#### 軟體安裝完成,請先進行授權管理,暫時不要開啟Amos。

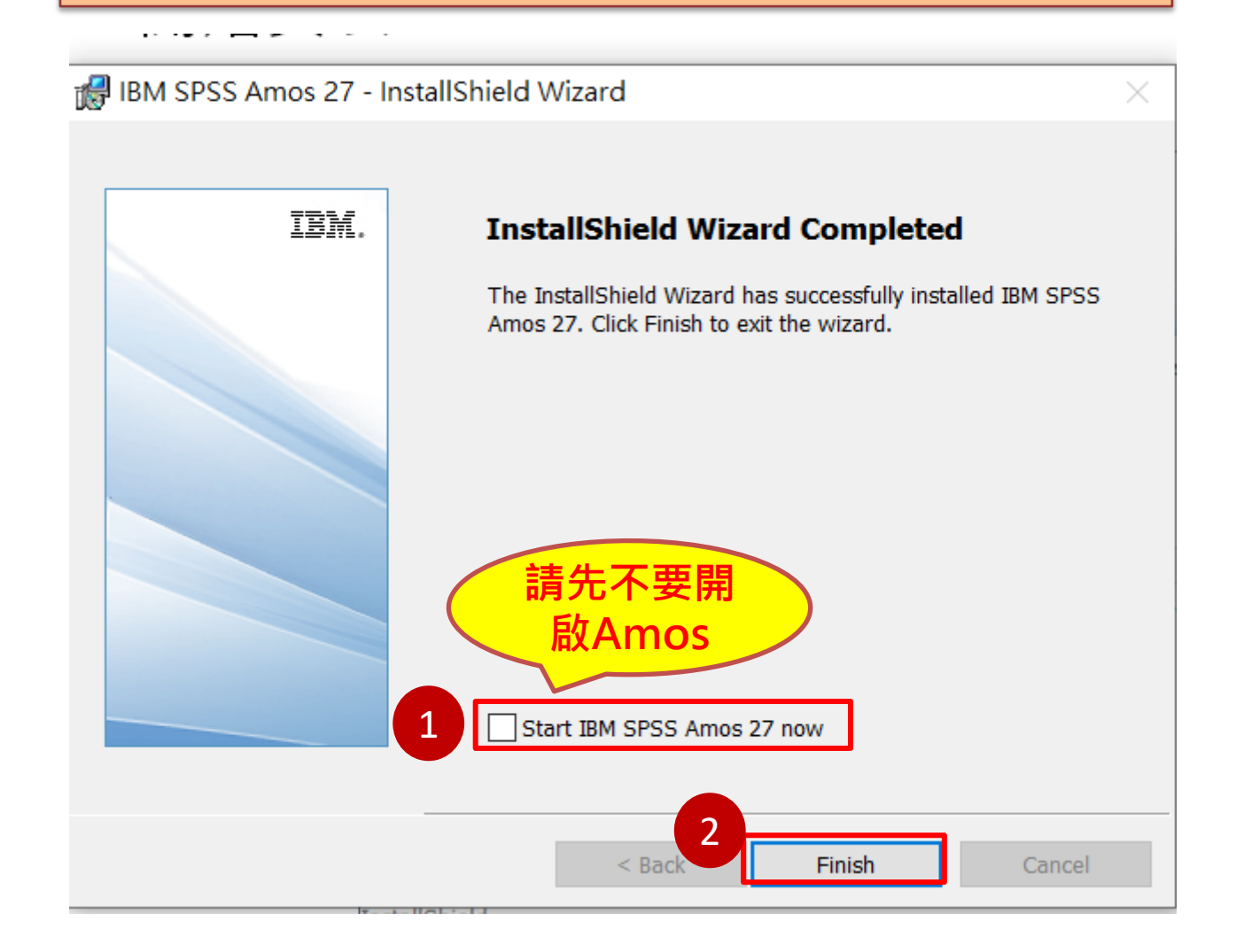

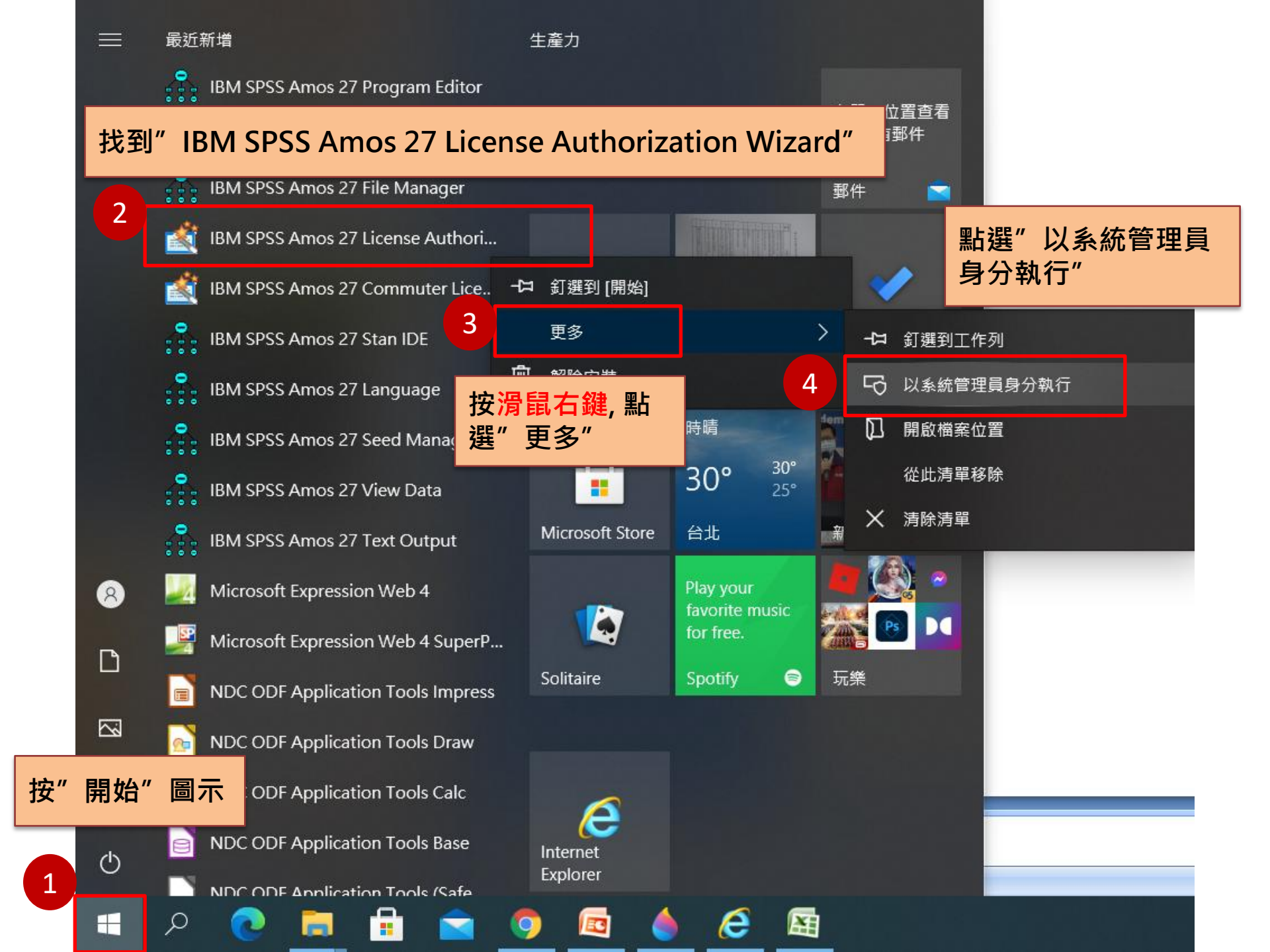

#### 如果出現警告視窗,表示執行授權程式時,沒有以"系統管理員身分執行", 請重新依照前一頁之操作方式執行

| 🕝 IBM SPSS Amos 2 | 27 Licensing             | —  |         |             | $\times$ |
|-------------------|--------------------------|----|---------|-------------|----------|
| 產品授權              |                          |    |         |             |          |
| 選取下列一項:           |                          |    |         |             |          |
| ◎ 授權使用者軟體         | 豊使用權(我購買了產品的單一副本。)       |    |         |             |          |
| 糸統將管理者            | (専用權錯誤) ン                | <  |         |             |          |
|                   | 警告!您沒有正確的管理者專用權來對此產品進行授權 | •  |         |             |          |
| ◎ 並行使月            | 請以管理者身分登入然後再試一次,或聯絡      | Ţ  | え IP 位地 | £∘)         |          |
| 此機器               | 您的網路管理者以更正此問題。           |    |         |             |          |
|                   | 確定                       |    |         |             |          |
|                   |                          |    |         |             |          |
|                   |                          |    |         |             |          |
|                   |                          |    |         |             |          |
|                   |                          |    |         |             |          |
|                   |                          |    |         |             |          |
|                   | < <u>B</u> ack           | Ne | ext >   | <u>C</u> an | cel      |
|                   |                          |    |         |             |          |

| IBM SPSS Amos 27 Licensing                                                     | _              |                 | $\times$ |
|--------------------------------------------------------------------------------|----------------|-----------------|----------|
| 授權狀態                                                                           |                |                 |          |
| 您目前已獲得下列產品的授權:                                                                 |                |                 |          |
| 安裝在 中之 IBM SPSS Amos 27 的授權資訊C:\Program Files (x86)\IBM<br>找不到下列項目的授權 AMOS 27. | \SPSS\A<br>安「N | mos\27<br>ext」維 | 遙續       |
|                                                                                | Nex            | t > <u>C</u> a  | ancel    |

#### 請選擇「並行使用者授權」,接著再點選「Next」按鈕。

#### IBM SPSS Amos 27 Licensing

產品授權

選取下列一項:

◎ 授權使用者軟體使用權(我購買了產品的單一副本。) 系統將會要求您輸入從 IBM 公司收到的授權碼。

授權碼範例

◎ 並行使用者授權(我的組織購買了產品,我的管理者向我提供了電腦名稱或 IP 位址。)

此機器的鎖定碼為: 4-201F8

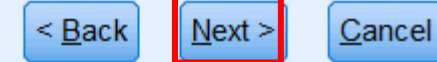

 $\times$ 

| 請於授權         | 請於授權伺服器IP位址的欄位中,輸入210.71.102.55。       |                     |                |                |  |  |  |  |
|--------------|----------------------------------------|---------------------|----------------|----------------|--|--|--|--|
| IBM SP       | SS Amos 27 Licensing                   |                     | —              | ×              |  |  |  |  |
| 授權管理         | 里程式                                    |                     |                |                |  |  |  |  |
| 您已選明<br>管理程录 | 又使用授權管理程式中的授權來執行 IB<br>式的伺服器名稱或 IP 位址: | M SPSS Amos 27 ∘ ∦  | 清在下方輸ノ         | 、執行授權          |  |  |  |  |
| 授權管理         | ]程式名稱或伺服器 IP 位址:                       |                     |                |                |  |  |  |  |
| 210.71.1     | 02.55                                  |                     |                |                |  |  |  |  |
| 附註:女(        | 1果您還沒有此資訊,您的系統管理者或緣                    | <b>邸站協調員應能提供此</b> 資 | <b>î</b> 訊。    |                |  |  |  |  |
|              |                                        | < <u>B</u> ack      | <u>N</u> ext > | <u>C</u> ancel |  |  |  |  |

#### 出現「授權已完成」的畫面,按"Finish"完成程式授權, 即可開始使用SPSS AMOS。

IBM SPSS Amos 27 Licensing

授權已完成

您已成功對產品進行授權。

您的授權需在下次啟動產品時才生效。

安裝在 中之 IBM SPSS Amos 27 的授權資訊C:\Program Files (x86)\IBM\SPSS\Amos\27 特性 9005 - AMOS:

網路 license 適用的版本 27.0

到期時間: 01-Jan-2032

同時使用者數目上限: 1

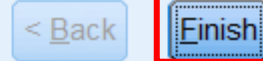

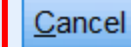

 $\times$